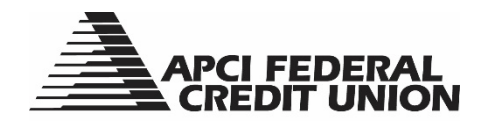

## HOW TO – Update my Contact Information within APCIRCUIT®

APCIRCUIT<sup>®</sup> PC Home Banking Service is the main system of our APCI eCU suite of electronic banking services. Contact information that can be updated within APCIRCUIT includes your email address(es), phone number(s), current employer and occupation.

1. Visit apcifcu.org and enter your APCIRCUIT ID and click "Continue." Follow the prompts to complete the login process.

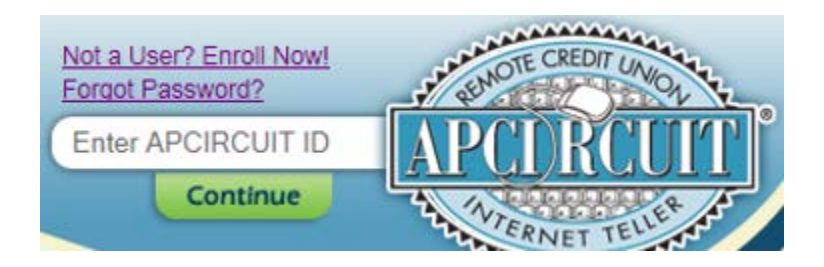

- 2. Click the "Services" tab to open the Services page.
- 3. Select "Continue" next to the Update Contact Information option on the Services page.

|                                                                                       | CI FEDER<br>REDIT UNI                                      | AL<br>ON                               |                   |                    |                     |                             |
|---------------------------------------------------------------------------------------|------------------------------------------------------------|----------------------------------------|-------------------|--------------------|---------------------|-----------------------------|
| APCIRCUIT APCI P                                                                      | AY Applications Ctr                                        | eStatements                            | X<br>Settings     | •<br>Services      | Mastercard          |                             |
|                                                                                       |                                                            |                                        |                   |                    |                     |                             |
| If you would like to open                                                             | n a Share Draft Checking                                   | account or a Shar                      | e Savings account | for a minor, pleas | se click on the App | lications Center tab above. |
| Services                                                                              |                                                            |                                        |                   |                    |                     |                             |
| <b>Update Contact Informati</b><br>Update your email address(<br>information.         | <b>on</b><br>es), telephone number(s), a                   | nd current employe                     | er Continue       | $\triangleright$   |                     |                             |
| Check Withdraw<br>Request a check to be maile                                         | d to the primary address o                                 | n file.                                | Continue          |                    |                     |                             |
| <b>Loan Payoff Quote</b><br>Calculate your loan or line of credit payoff information. |                                                            |                                        | Continue          |                    |                     |                             |
| Transfer To Any APCI FCU Account<br>Transfer to any existing APCI FCU account.        |                                                            | Continue                               |                   |                    |                     |                             |
| View Holds<br>View account holds and pending electronic transactions.                 |                                                            | Continue                               |                   |                    |                     |                             |
| Wire Transfer Form<br>Request a wire transfer.                                        | <b>Wire Transfer Form</b><br>Request a wire transfer.      |                                        |                   |                    |                     |                             |
| <b>Open Sub Account</b><br>Open an Alternate Share(s)                                 | (limit 2) or Share Certificate                             | account(s).                            |                   |                    |                     |                             |
| lf you would like to open a s<br>account for a minor, please                          | hare Draft Checking accoun<br>click on the Applications Ce | nt or Share Savings<br>nter tab above. | Continue          |                    |                     |                             |

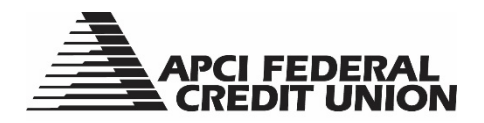

| APCIRCUIT                                               | APCI PAY           | Applications Ctr             | eStatements       | X<br>Settings        | <b>♥</b><br>Services | Mastercar |
|---------------------------------------------------------|--------------------|------------------------------|-------------------|----------------------|----------------------|-----------|
|                                                         |                    |                              |                   |                      |                      |           |
|                                                         |                    |                              |                   |                      |                      |           |
| Undate Contact                                          | Information        |                              |                   |                      |                      |           |
| opute contact                                           |                    |                              |                   |                      |                      |           |
| ou may change                                           | your contact info  | ormation for your Pr         | imary Account onl | y. An asterisk (*) i | ndicates a required  | l field.  |
| ontact Informa                                          | tion               |                              |                   |                      |                      |           |
| :mail *                                                 |                    |                              |                   |                      |                      |           |
| Manual                                                  |                    |                              |                   |                      |                      |           |
| liternate email                                         |                    |                              |                   |                      |                      |           |
|                                                         |                    |                              |                   |                      |                      |           |
| nter phone num                                          | ber with area code | and dashes ( <b>999-99</b> 9 | -9999).           |                      |                      |           |
| lome phone *                                            |                    |                              |                   |                      |                      |           |
| Work phone                                              |                    |                              |                   |                      |                      |           |
|                                                         |                    |                              |                   |                      |                      |           |
| Vork phone exte                                         | ension             |                              |                   |                      |                      |           |
|                                                         |                    |                              |                   |                      |                      |           |
|                                                         |                    |                              |                   |                      |                      |           |
| dditional Inform                                        | nation             |                              |                   |                      |                      |           |
| dditional Inforr                                        | nation             |                              |                   |                      |                      |           |
| <b>dditional Inforr</b><br>Current employe              | nation<br>r        |                              |                   |                      |                      |           |
| <b>dditional Infor</b><br>Current employe<br>Occupation | nation<br>T        |                              |                   |                      |                      |           |
| dditional Inforr<br>Eurrent employe                     | nation<br>.r       |                              |                   |                      |                      |           |

- 4. To update your email address, enter your preferred email address in the email box or add/edit a second email address in the alternate email box provided. Click the "Submit" button to proceed.
- 5. To update your phone number(s), enter your preferred number(s) in the appropriate boxes provided (i.e. home phone, work phone, work phone extension). Click the "Submit" button to proceed.
- 6. To update your current employer and occupation, under Additional Information, add/edit your current employer or occupation in the boxes provided. Click the "Submit" button to proceed.